# VIEW REGISTRATION INFORMATION (STUDENTS)

#### OVERVIEW

Students can view current and previous term schedule information.

### PROCEDURE

1. Navigate to the *Students* tab and under the *Students - Registration* heading, select the *View Registration Information* icon.

| GEORG | ETOWN UNIVERSI          | TTY   MyAccess                                                                   |                               |             |                     |                                                                                                   |    |  |  |
|-------|-------------------------|----------------------------------------------------------------------------------|-------------------------------|-------------|---------------------|---------------------------------------------------------------------------------------------------|----|--|--|
|       | Welcome to MyAccess!    |                                                                                  |                               |             |                     |                                                                                                   |    |  |  |
|       | All Users               | Students                                                                         | Financia                      | Aid         | Faci                | ulty and Advisors                                                                                 |    |  |  |
|       | Students                |                                                                                  |                               |             |                     |                                                                                                   |    |  |  |
|       | View<br>der             | r <b>sonal Information</b><br>w and update your biogra<br>nographic information. | aphical and                   | Next of Kin |                     |                                                                                                   |    |  |  |
|       | Students - Registration |                                                                                  |                               |             |                     |                                                                                                   |    |  |  |
|       | Sea<br>can              | gister for Classes<br>rch and register for your<br>also view and manage y        | classes. You<br>our schedule. |             | BI<br>×<br>Lo<br>br | rowse Classes<br>poking for classes? In this section you c<br>rowse classes you find interesting. | an |  |  |
|       | Bro                     | owse Course Catalog<br>k up basic course inform<br>ject, course and descript     | ation like<br>ion.            |             | Vi<br>×<br>Vi       | iew Registration Information<br>iew your past schedules and your<br>ngraded classes.              |    |  |  |

2. Once you log on, there are two tabs under the *View Registration Information*:

| CEODCETOWAC7/MIVED SITV | Mulacore |
|-------------------------|----------|
| GEORGETOWS CUMPERSITT   | IMACCESS |

🗱 🧕 Park, Sunghur

| W Registration II                  | nformation               |           |                           |                                     |                |                                                |                       |            |            |               |
|------------------------------------|--------------------------|-----------|---------------------------|-------------------------------------|----------------|------------------------------------------------|-----------------------|------------|------------|---------------|
| ok up a Schedule                   | Registrations            |           |                           |                                     |                |                                                |                       |            |            |               |
| m: Fall 2014                       |                          | Ŧ         |                           |                                     |                |                                                |                       |            |            |               |
| itle -                             | Details                  | Hours \$  | CRN \$                    | Schedule Type≎                      | Grade Mode 🛛 🗘 | Level \$                                       | Part Of Term 🗘        | Date \$    | Status     | 🌣 Message 🗘 🔅 |
| usiness Korean I                   | KREN 321, 01             | 3         | 11839                     | Lecture                             | Main Campus (U | Undergraduate                                  | Main Campus           | 04/25/2014 | Registered | Registered04/ |
| alculus I                          | MATH 035, 10             | 4         | 12104                     | Lecture                             | Main Campus (U | Undergraduate                                  | Main Campus           | 06/18/2014 | Registered | Web Register  |
| tens Second Lev Japanese I         | JAPN 111, 02             | 6         | 11815                     | Lecture                             | Main Campus (U | Undergraduate                                  | Main Campus           | 06/18/2014 | Registered | Web Register  |
| anese Literature in Film           | JAPN 411, 01             | 3         | 11825                     | Lecture                             | Main Campus (U | Undergraduate                                  | Main Campus           | 04/25/2014 | Registered | Registered04/ |
| panese Skype Practicum             | JAPN 408, 01             | 1         | 27983                     | Practicum                           | Main Campus (U | Undergraduate                                  | Main Campus           | 09/05/2014 | Registered | Web Register  |
| lies in Korean Thoughts/Relg       | KREN 406, 01             | 3         | 21730                     | Lecture                             | Main Campus (U | Undergraduate                                  | Main Campus           | 09/04/2014 | Registered | Registered09/ |
|                                    |                          |           |                           |                                     |                |                                                |                       |            |            | Records: 6    |
| al Hours   Registered: 20   Billin | ig: 20   CEU: 0   Min: ( | Max: 20   |                           |                                     |                |                                                |                       |            |            |               |
| Schedule d                         | Dataile                  |           |                           |                                     | · ·            | •                                              |                       |            |            |               |
| ss Schedule for Fall 2014          | Dotano                   |           |                           |                                     |                |                                                |                       |            |            |               |
|                                    |                          | Monday    | Japan                     | Tuesday<br>ese Literature in Film   | Wednesday      | Thurs<br>Japanese Litera                       | sday<br>iture in Film | Friday     |            | Saturday      |
| Sunday                             |                          |           |                           |                                     |                |                                                |                       |            |            |               |
| Sunday<br>1pm                      |                          |           |                           |                                     |                |                                                |                       |            |            |               |
| Sunday<br>1pm<br>2pm               |                          |           | Busine                    | ess Korean I                        |                | Business Korea                                 | <u>n I</u>            |            |            |               |
| 2pm                                |                          |           | S Busine                  | ess Korean I                        |                | <u>■ Business Korea</u>                        | <u>n</u>              |            |            |               |
| Sunday<br>1pm<br>2pm               | Calcut                   | al        | Busins                    | ess Korean I                        | Calculus       | Eusiness Korea                                 | <u>n</u>              |            |            |               |
| Sunday<br>1pm<br>2pm<br>3pm<br>4pm | Satoul                   | <u>11</u> | © <u>Busin</u><br>Ø Japan | ess Korean I<br>ese Skyce Practicum | Calculus I     | ♥ <u>Business Korea</u><br>♥ <u>Calculus I</u> | <u>al</u>             |            |            |               |

- a. Look up a Schedule displays registration information for the selected term.
- b. View in-progress courses with all pertinent details in the Active Registration tab.
- c. The *Class Schedule* displays a visual calendar representation of the class schedule for the term.
- d. Schedule Details lists more detailed information about the courses. .

## FAQs

• Am I able to print out my term schedules?

Yes, when viewing a term schedule, go to the top right corner and find the printer icon. Once you select that icon, it will allow you to print the term schedule you are currently viewing.

• Can I see the grade mode for a course?

Yes, in the *Active Registration* tab or under *Schedule Details*, you will see the grade mode indicated for each class.

#### QUESTIONS?

Contact lawreg@georgetown.edu